# Instructivo oficina virtual dpa

### https://oficinavirtual.intervan.com.ar/dpa/inicio

## Acceda al link

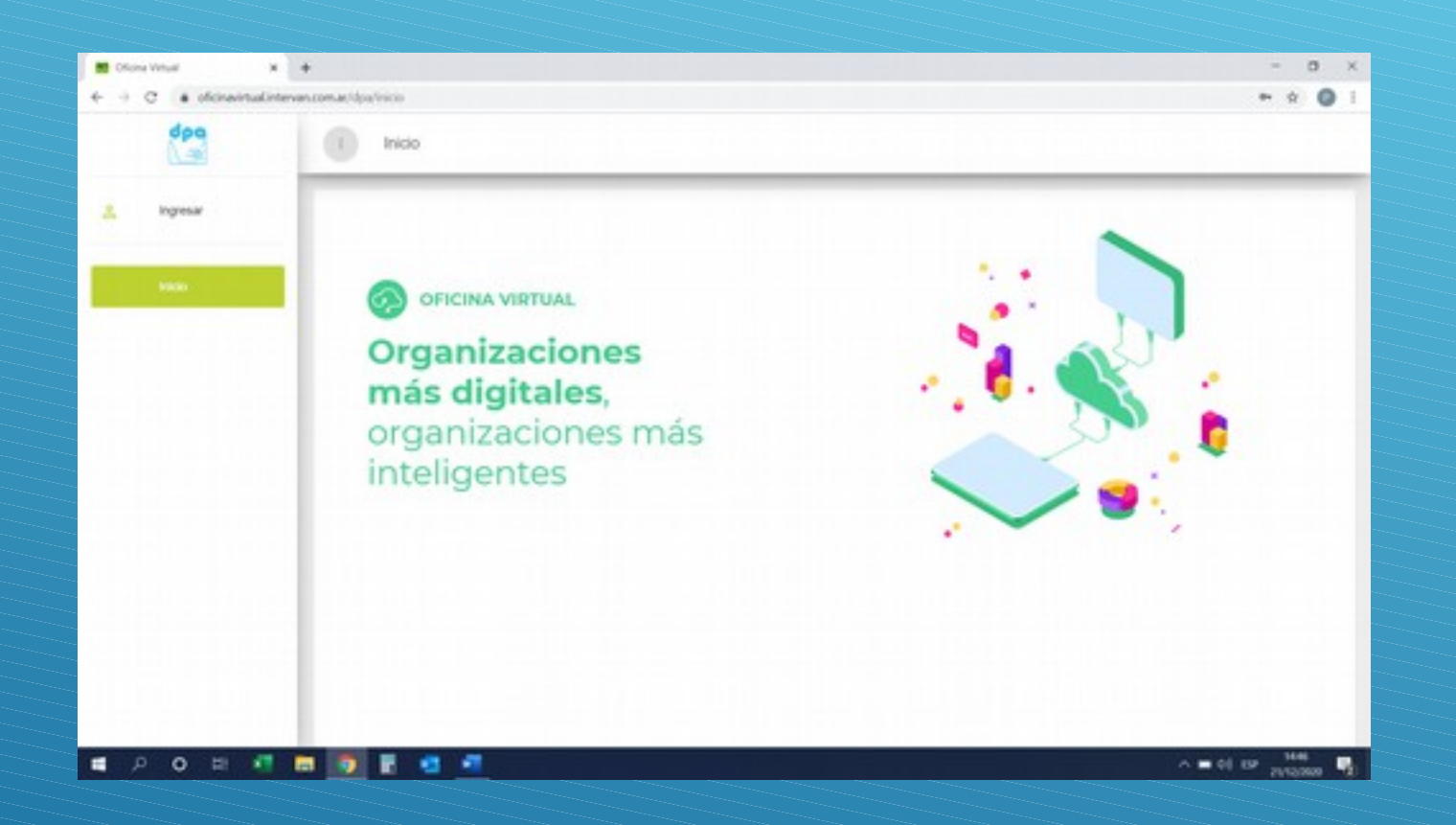

## Click en ingresar

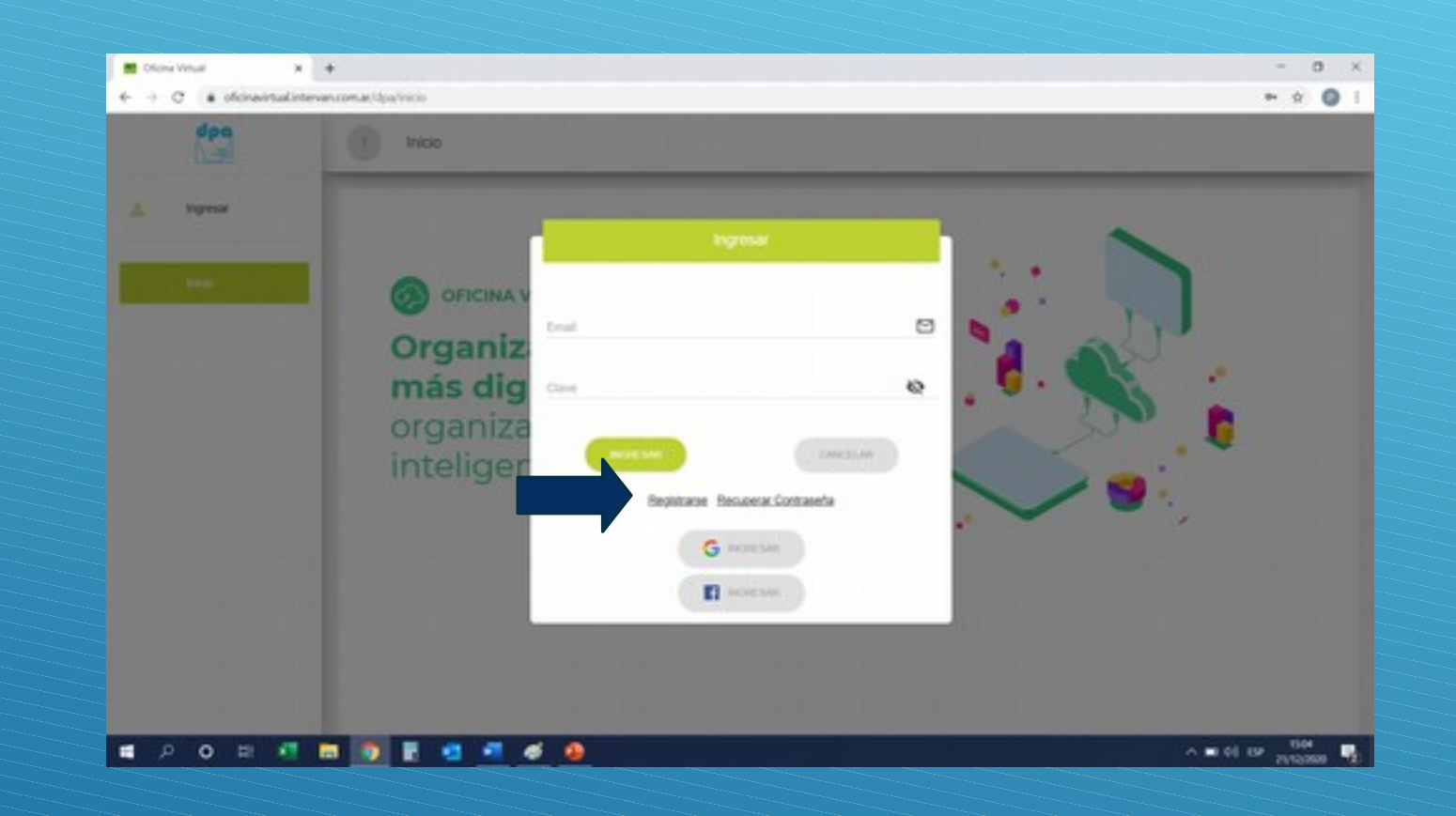

La primer vez que acceda deberá registrarse, para ello presione botón registrarse

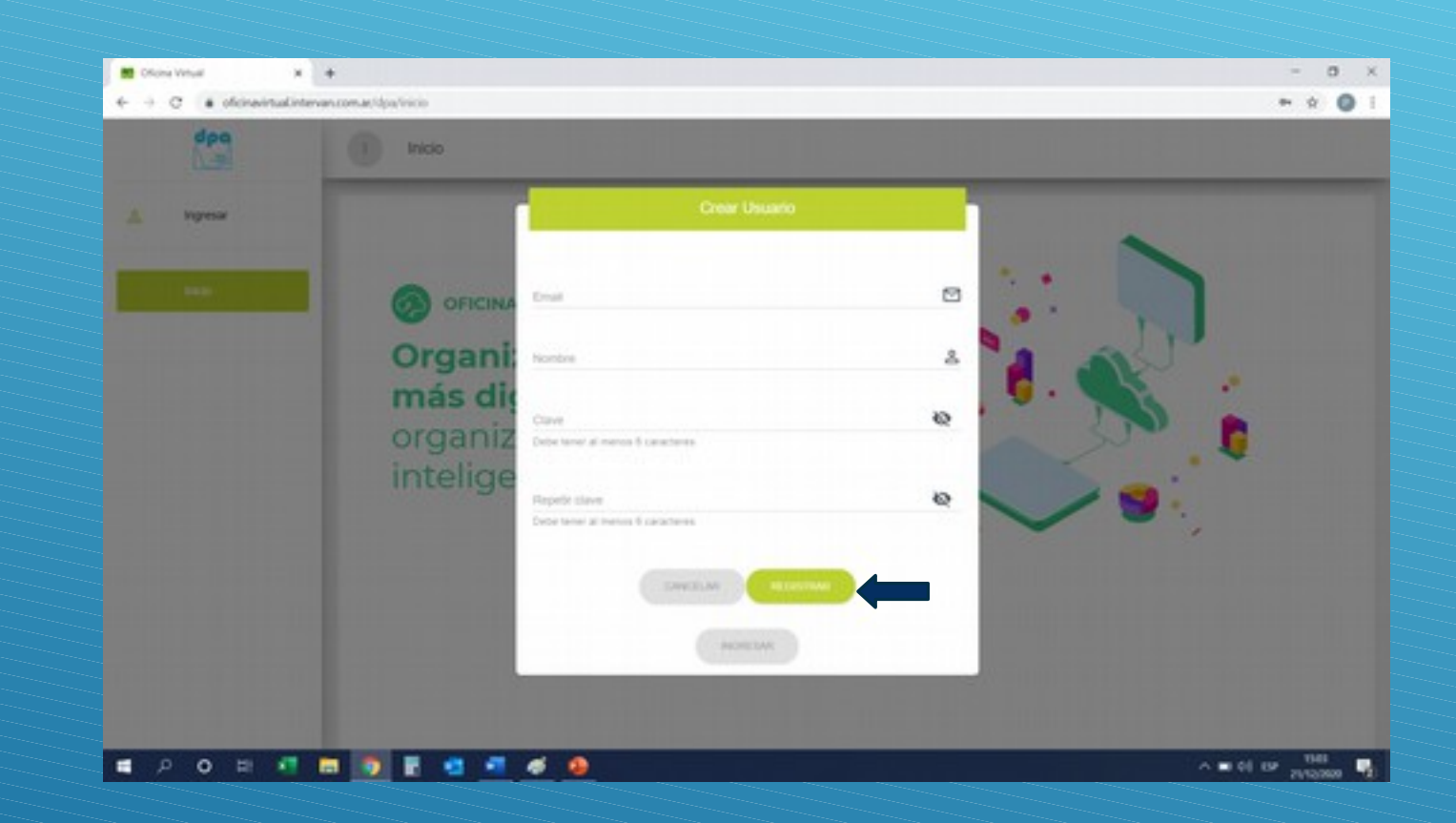

Complete los datos solicitados y presione registrar

#### ACCEDA A SU CORREO PERSONAL PARA VALIDAR CLAVE

Conserve su clave personal.-

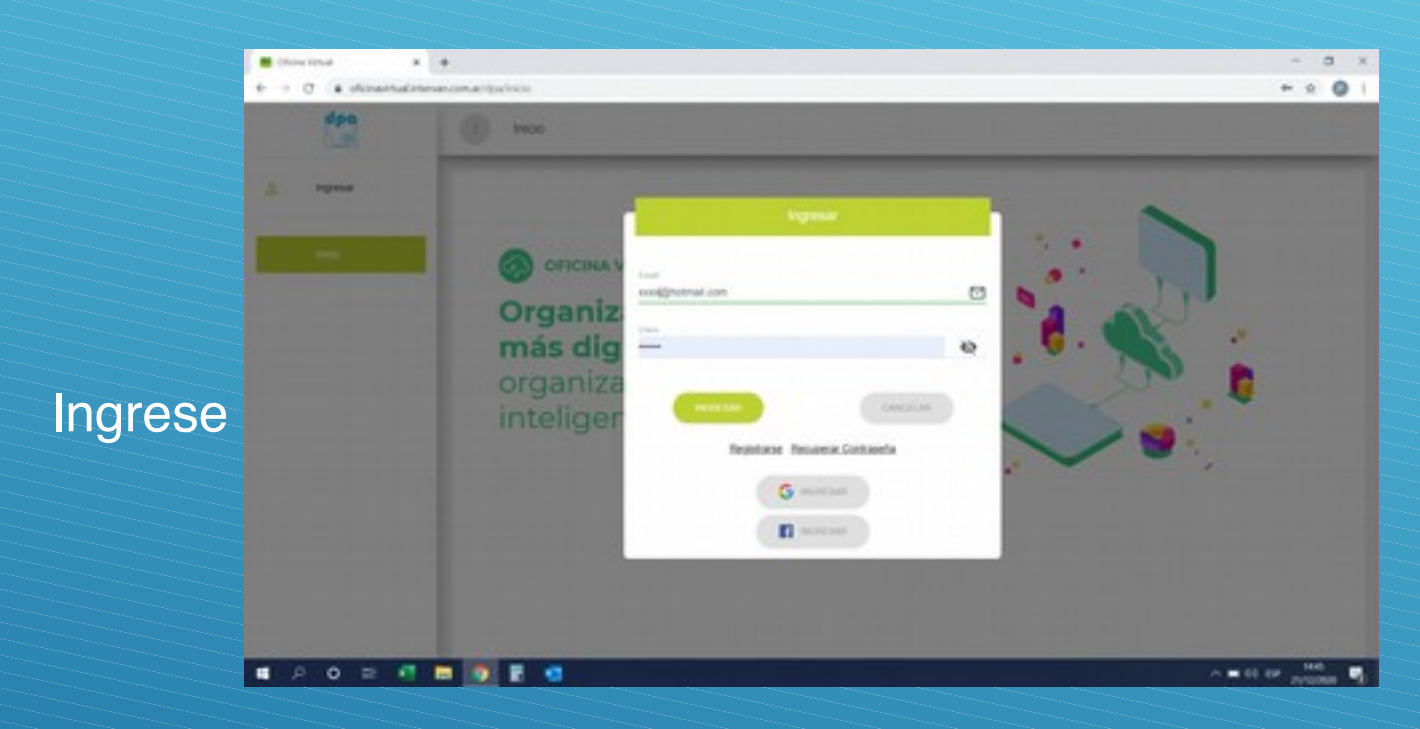

| dpa                                                                          | (i) Inco                                                                                             |  |
|------------------------------------------------------------------------------|----------------------------------------------------------------------------------------------------|--|
| Million Cuertan<br>Cuertan<br>Surviv                                         | Anima Anima<br>Pandananan<br>Cotti dolli, u Professionan<br>Enem<br>gati tasanahar taggi totmad anim |  |
| Polation de Devela<br>Polatives de Devela<br>Polatives de Devela<br>Ma Pagos | Alles 0 Cuenta 0                                                                                     |  |
|                                                                              | - Pape 1 (e) - Mar v                                                                                 |  |

Ingrese a perfil y complete los datos

| dpo                                         | () MPuti                                                                                                    |            |              |   |
|---------------------------------------------|----------------------------------------------------------------------------------------------------|------------|--------------|---|
| A MP48 A MP48 Cuesta D D                    | Datas Personaires<br>spantino tomano<br>Tapo Securement<br>OUT-OUEL<br>Conto Transmiss<br>@Propriat.apps<br>Page<br>Page |            |              |   |
| Enson or Device Proc. Vercomentor Min Pages |                                                                                                    | Second<br> | Codge Paulor | - |

Guarde los cambios

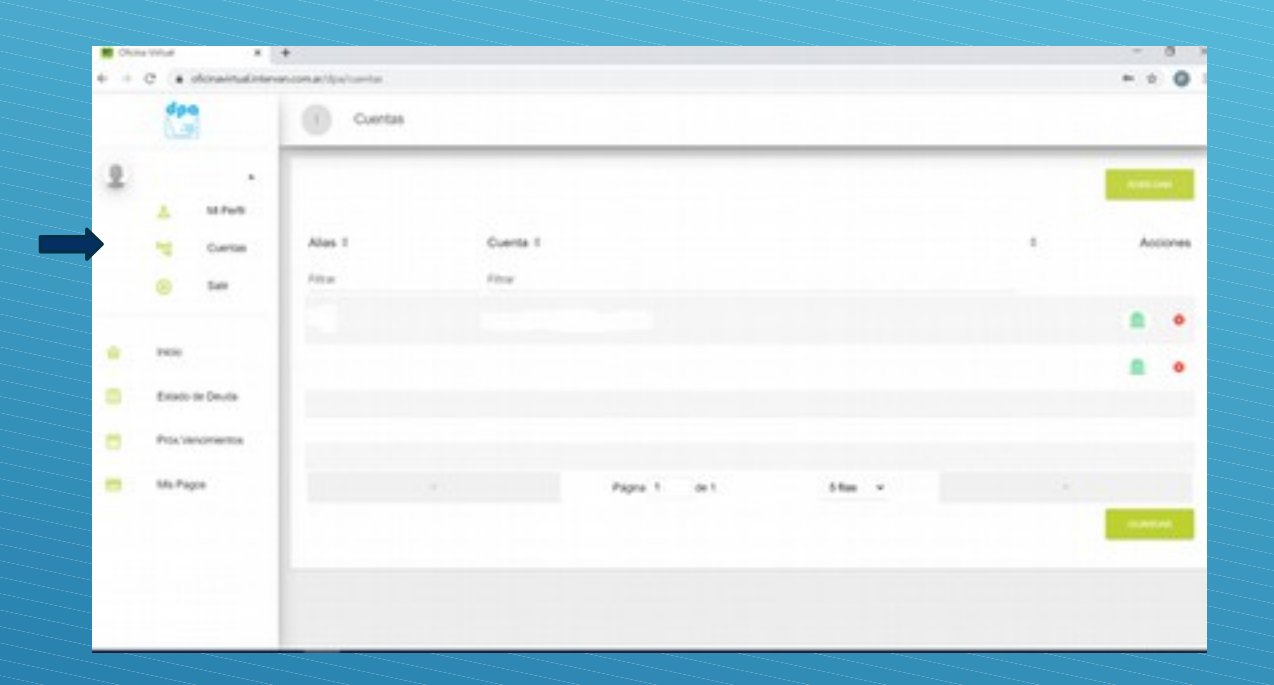

Acceda a cuentas, allí resgistrara las cuentas que desea ver, para ello deberá contar con su factura anterior o consutar al sector comercial del organismo.

| 400                      | Cuertas |          |              |           |   |         |
|--------------------------|---------|----------|--------------|-----------|---|---------|
|                          |         |          |              |           |   |         |
| the Curtan               | Alas 1  | Cuerta 1 |              |           | • | Accores |
| (e) Ear                  |         |          |              |           |   |         |
| Prote<br>Estado de Deude |         |          |              |           |   |         |
| Providencementos         |         |          |              |           |   |         |
| Ma Pagoe                 |         |          | Pagna 1 or 1 | 5 fas - + |   |         |
|                          |         |          |              |           |   |         |

Con el botón agregar podrá agregar las cuentas que le interesan ver, las mismas se componen de 6 dígitos, siendo los primeros dígitos 00

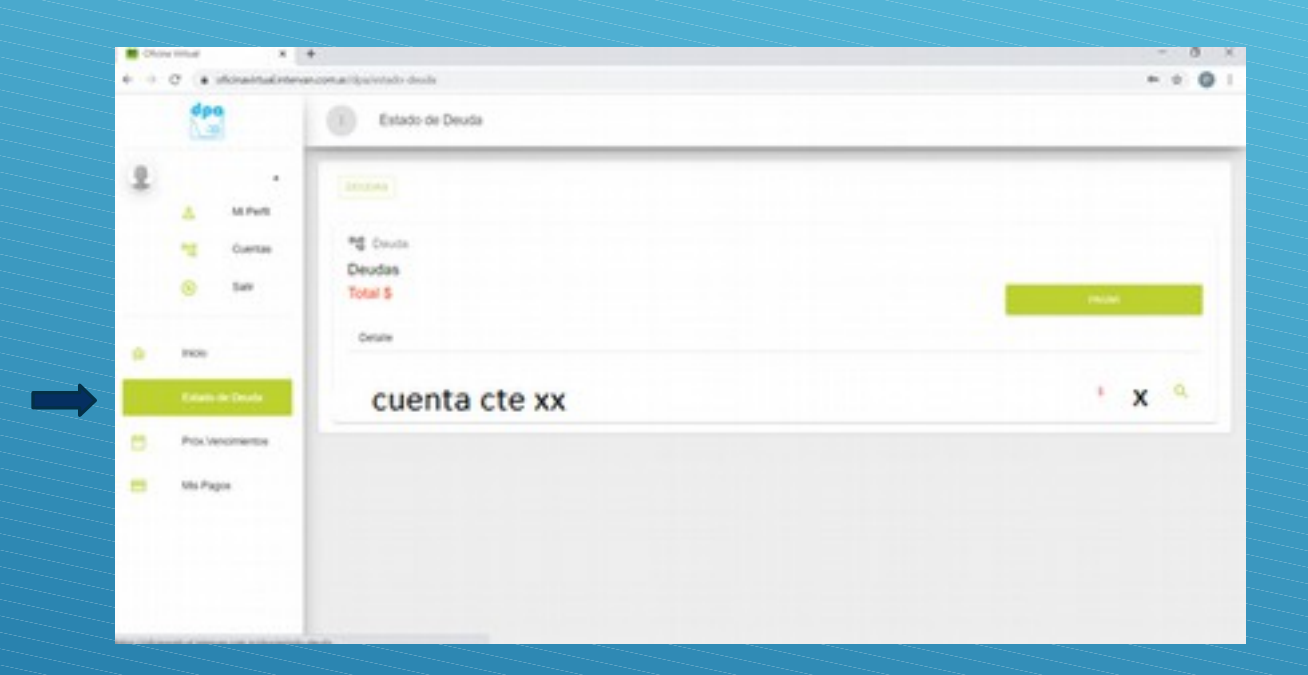

En estado de deuda podrá consultar la deuda existente en las cuentas vinculadas, pudiendo proceder al pago en el mismo instante o imprimir el comprobante de deuda o factura.

| Chone Wheel X             | +                               |               | - 0 X     |
|---------------------------|---------------------------------|---------------|-----------|
| + + C + ofcinavitualister | wascom.ar/dpg/witado-deude-pago |               | ► ÷ • 1   |
| dpo                       | Pagar Deuda                     |               |           |
| 2 ·                       |                                 | TOTAL A PAGAR |           |
| Cuertas                   |                                 | \$ 5.872,72   |           |
| Re Inicio                 | Pagos electrónicos              |               |           |
| Estado de Deuda           |                                 |               |           |
| Prox Vencimientos         | Baptice CACEGOR                 |               |           |
| 📑 Ms Pagos                |                                 |               |           |
|                           |                                 |               | CONTRALAN |
|                           |                                 |               |           |

Ud. podrá emitir su comprobante de pago para abonar en banco Patagonia o bien acceder a pagar en línea con diversos medios de pago de acuerdo al monto de la deuda a abonar

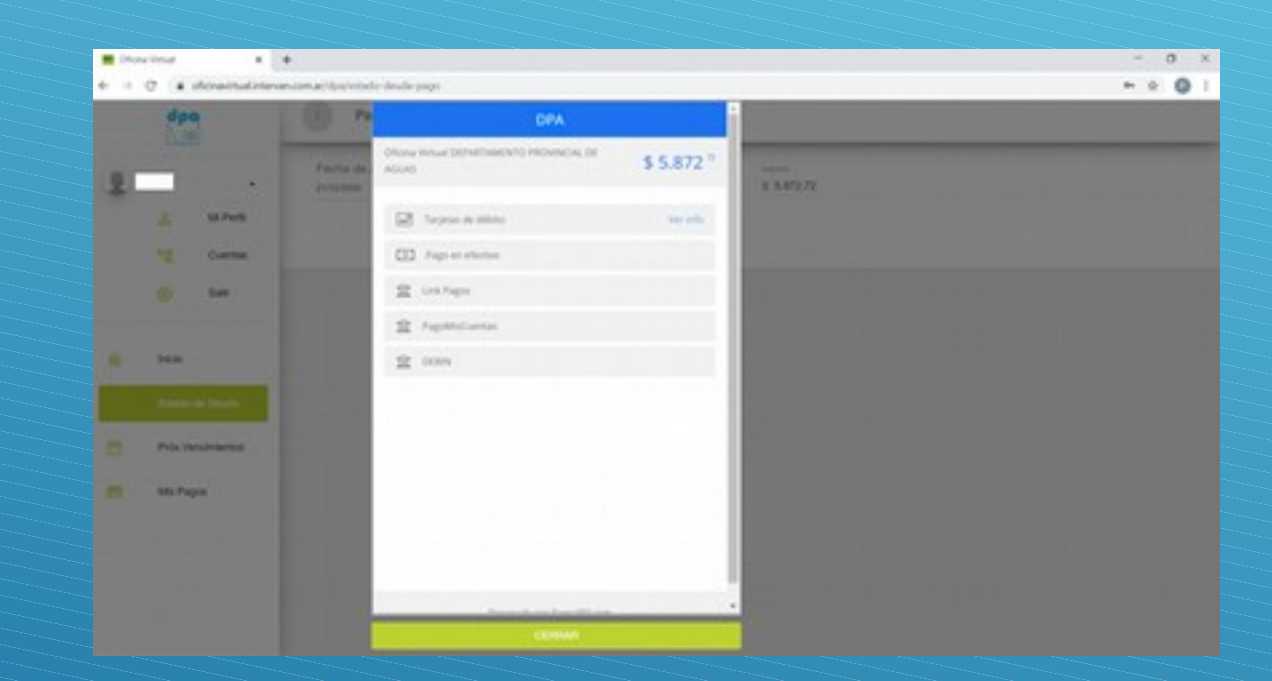

En caso de pagos por montos inferiores a \$77.000.- los medios de pagos disponibles son los que figuran en pantalla

Los pagos por montos superiores a \$77.000 solo podrán realizarse por pagos debin, de acuerdo a instructivo correspondiente. Por dicho medio se genera un volante electrónico de pago que estará disponible en su cuenta corriente para ser abonado.

| · · · · ·   | ancona (ba)roma anchenta                                                | 0                 |
|-------------|-------------------------------------------------------------------------|-------------------|
| 13          | Proc.Vencimientos                                                       |                   |
| £ .         | (mitrace excession)                                                     |                   |
| terter      | Prokimos Vencimientos<br>Prokimos Vencimientos<br>Total \$ 2.643.380.34 |                   |
| 🔬 1950      | Detaile                                                                 |                   |
| 📋 taa a bua | Cta cte 1                                                               | * <sub>XX</sub> a |
| 🗂 Ma Pagas  |                                                                         |                   |
|             |                                                                         |                   |
|             |                                                                         |                   |

En próximos vencimientos podrá consulta las tasas próximas a vencer y emitir la respectiva factura

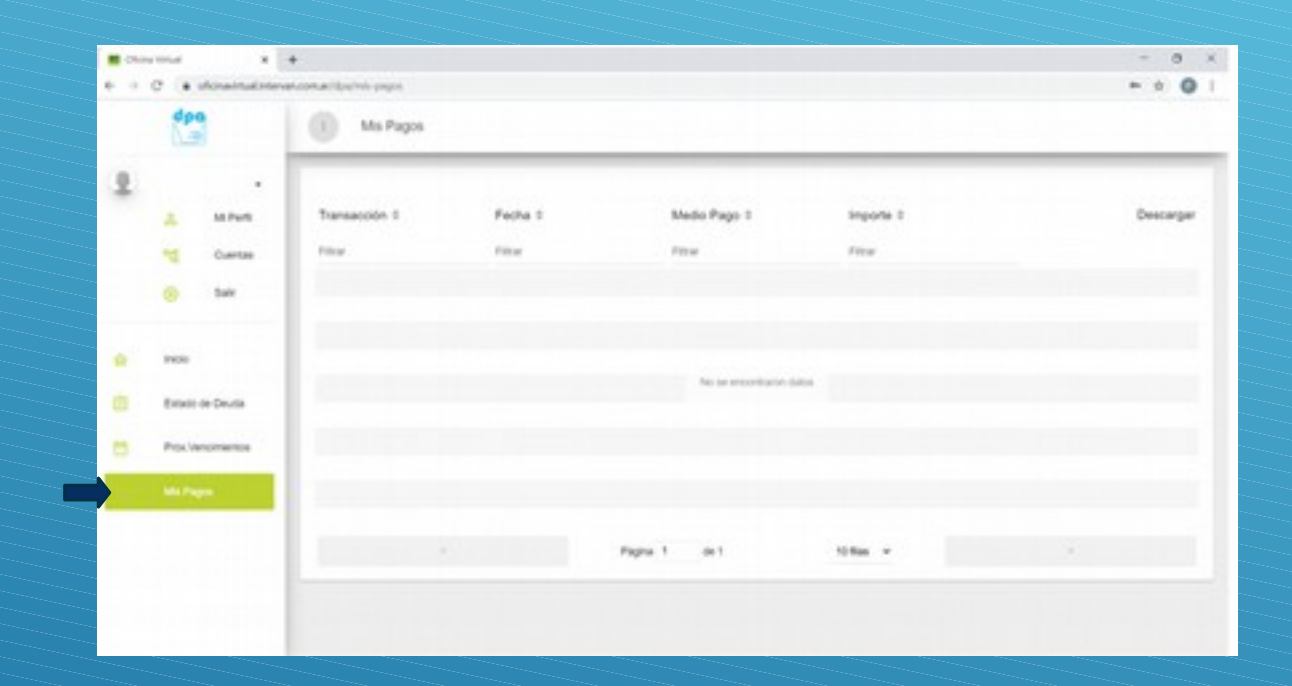

Con el botón mis pagos podrá consultar los pagos realizados y descargar la correspondiente constancia.